# **City Pulse Multiplex Limited**

Regd. Off.: 401, 4th Floor, Sachet 1, Swastik Cross Road, Navrangpura, Ahmedabad - 380009 CIN: L92199GJ2000PLC037606

August 6, 2021

To, The General Manager **BSE Limited** P.J. Towers, Dalal Street, Mumbai – 400 001

Dear Sir / Mam,

~

Sub.: Outcome of Board Meeting Ref.: Scrip Code – 542727

In reference to our prior communication dated July 29, 2021, we enclose, in terms of Regulation 33 of the SEBI (Listing Obligations and Disclosure Requirements) Regulations, 2015, the following, as considered and approved by the Board of Directors of the Company at the meeting held today i.e. August 6, 2021 Approved:

- Date, Time, Mode and Venue, Notice (except EVSN) of 21<sup>st</sup> Annual General Meeting and Annual Report for F.Y. 2020-21
- 2. To consider options for equity expansion including but not limited to issuance of Bonus fresh fund raising via various available instruments and to simultaneously consider increasing the Authorized capital of the company

The Draft Notice of 21<sup>st</sup> Annual General Meeting is enclosed herewith for perusal by the stakeholders and your good office.

# **City Pulse Multiplex Limited**

Regd. Off.: 401, 4th Floor, Sachet 1, Swastik Cross Road, Navrangpura, Ahmedabad - 380009 CIN: L92199GJ2000PLC037606

Do acknowledge the receipt of same and disseminate the above announcement on BSE's Website.

The meeting commenced at 13:00 Hrs and concluded at 14:30 Hrs.

#### For City Pulse Multiplex Limited

М

Divya Agrawal Company Secretary

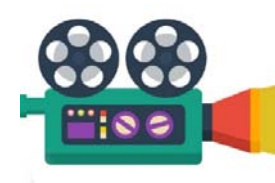

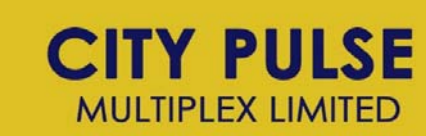

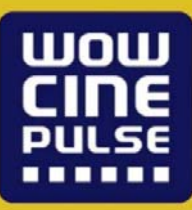

#### NOTICE

NOTICE is hereby given that the 21<sup>st</sup> Annual General Meeting of the Members of City Pulse Multiplex Limited will be held on Monday, the 6<sup>th</sup> day of September, 2021 at 12:30 P.M., at 401, 4th Floor, Sachet 1, Swastik Cross Road, Navrangpura, Ahmedabad 380009 through Video Conferencing ('VC')/Other Audio Visual Means ('OAVM') facility to transact the following business:

**ORDINARY BUSINESS:** 

**1.** To consider and adopt the Financial Statements of the Company for the financial year ended March 31, 2021, and the Reports of the Board of Directors and the Auditors.

**2.** To appoint a director in place of Smt. Rajal Ashit Mehta (DIN: 08021381), who retires by rotation, and being eligible to offer herself for re-appointment.

#### **SPECIAL BUSINESS:**

#### 3. To increase the Authorized Share Capital of the Company :

To consider and, if thought fit, to pass with or without modification(s), the following as an Ordinary Resolution:

"**RESOLVED THAT** pursuant to section 61 and any other applicable provisions, if any of the Companies Act, 2013, read with Companies (Share Capital and Debentures) Rules, 2014, the authorized share capital of the company, be and is hereby increased from Rs. 3,50,00,000/-(Rupees Three Crores Fifty lacs) divided into 35,00,000 (Thirty Five Lacs) equity shares of Rs. 10/-(Rupees Ten only) each to Rs. 11,00,00,000/-(Rupees Eleven Crores Only) divided into 1,10,00,000 (One Crore Ten Lacs) equity shares of Rs. 10/-(Rupees Ten only) each.

**RESOLVED FURTHER THAT** pursuant to section 13 of the Companies Act, 2013 and other applicable provisions, if any, the existing clause V of the Memorandum of Association be substituted by the following:

"V. The Share Capital of the Company is Rs. 11,00,00,000/-(Rupees Eleven Crores Only) divided into 1,10,00,000 (One Crores Ten Lacs) equity shares of Rs. 10/-(Rupees Ten only) each."

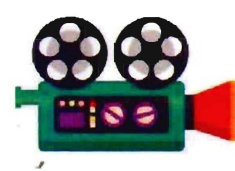

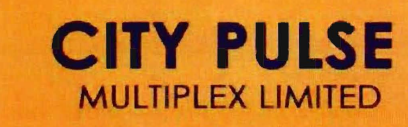

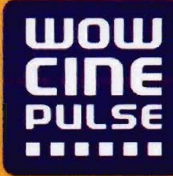

**RESOLVED FURTHER THAT** Mr. Arpitkumar Rajnikant Mehta, Managing Director of the company be and is hereby authorized on behalf of the Board to do all such acts deeds and things as may be required or deemed expedient to implement the resolution."

## 4. To give approval for Related Party Transactions and in this regard pass the following Resolution as an Ordinary Resolution:

"**RESOLVED THAT**, pursuant to provisions of Section 188 and other applicable provisions, if any, of the Companies Act, 2013 and the Companies (Meeting of Board and its Powers) Rules, 2014 (including any statutory modification(s) or enactment thereof for the time being in force), and applicable provisions of Securities and Exchange Board of India (Listing Obligations and Disclosure Requirements) Regulations, 2015, consent of the members of the Company be and is hereby accorded to the Board of Directors to approve related party transactions, which are not on arm's length basis, entered or to be entered into by the Company for an amount not exceeding Rs. 20 Crores, severally for each of the following parties:

| Name of Related Party                    | Nature             |
|------------------------------------------|--------------------|
| Wow Cine Pulse Multiplex Private Limited | 188 (1) (a) to (f) |
| Luvv Kush Infraprojects Private Limited  | 188 (1) (a) to (f) |
| Arpit Rajnikant Mehta                    | 188 (1) (a) to (f) |
| Luvv Arpit Mehta                         | 188 (1) (a) to (f) |
| Rajal Arpit Mehta                        | 188 (1) (a) to (f) |

**RESOLVED FURTHER THAT** the Board of Directors be and are hereby authorized to perform and execute all such deeds, matters and things including delegation of such authority as may be deemed necessary or expedient to give effect to this resolution and for the matters connected therewith or incidental thereto."

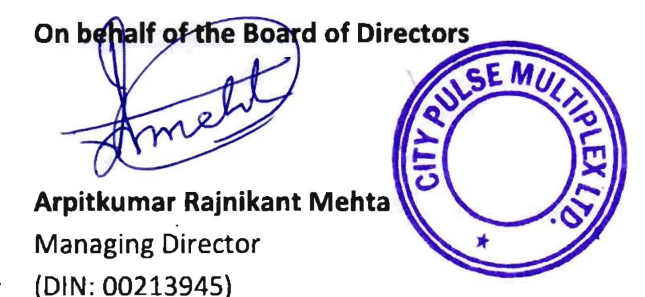

August 06, 2021 Ahmedabad

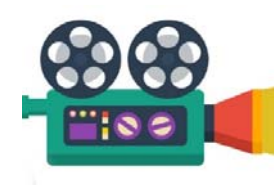

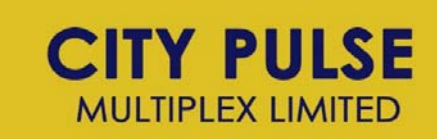

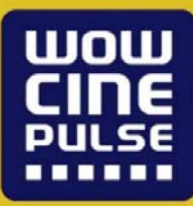

#### Notes:

- In view of the continuing Covid-19 pandemic, the Ministry of Corporate Affairs ('MCA') has vide its circular dated 13<sup>th</sup> January, 2021 in continuation of MCA Circular No. 20/2020 dated May 05, 2020 and SEBI circular dated 15<sup>th</sup> January, 2021 in continuation of SEBI circular dated 12<sup>th</sup> May, 2020 permitted the holding of the Annual General Meeting ('AGM') through VC/OAVM facility, without the physical presence of the members at a common venue. In compliance with the provisions of the Companies Act, 2013 (the 'Act'), SEBI (Listing Obligations and Disclosure Requirements) Regulations, 2015 ('Listing Regulations') and MCA Circulars, the AGM of the Company is being conducted through VC/OAVM, hereinafter called as 'e-AGM'.
- The deemed venue for Twenty First e-AGM shall be the registered office of the Company
- Pursuant to the provisions of the Act, a member entitled to attend and vote at the AGM is entitled to appoint a proxy to attend and vote on his/her behalf and the proxy need not be a member of the Company. Since this e-AGM is being held pursuant to the MCA Circulars through VC/OAVM facility, physical attendance of members has been dispensed with. Accordingly, the facility for appointment of proxies by the members will not be available for the e-AGM and hence the Proxy Form and Attendance Slip are not annexed to this Notice.
- Corporate members intending to send their authorized representative(s) to attend the meeting (e-AGM) are requested to send to the company a duly certified board resolution authorizing their said representative(s) to attend and vote on their behalf at the meeting.
- The Statement pursuant to Section 102(1) of the Companies Act, 2013 with respect to the special business set out in the Notice is annexed hereto.
- The facility of joining the e-AGM through VC/OAVM will be opened 15 minutes before and will be open upto 15 minutes after the scheduled start time of the e-AGM, i.e. from 12.15 P.M. to 12.45 P.M. This rule would however not apply to participation of shareholders holding 2% or more shareholding, promoters, institutional investors, directors, key and senior managerial personnel, auditors etc.

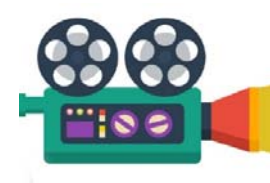

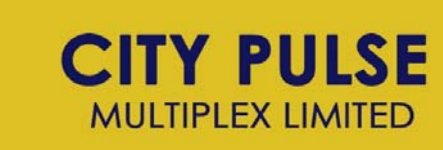

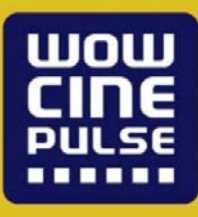

- Pursuant to the provisions of Section 91 of the Act, the Register of Members and Share Transfer Books will remain closed on all days from Monday, August 30, 2021 to Monday, September 06, 2021, both days inclusive.
- In terms of section 101 and 136 of the Act, read together with the Rules made there under, the listed companies may send the notice of annual general meeting and the annual report, including Financial Statements, Board Report etc. by electronic mode. Pursuant to the said provisions of the Act read with MCA Circulars, Notice of the AGM along with the Annual Report 2020-21 is being sent only through electronic mode to those members whose e-mail addresses are registered with the Company/Depositories. Members may note that the Notice and Annual Report 2020-21 will also be available on the Company's website at www.wowcinepulse.com and website of the Stock Exchanges i.e. BSE Ltd. at www.bseindia.com.
- Members desirous of obtaining any information concerning the accounts and operations of the Company are requested to address their questions in writing to the Company Secretary at least seven working days before the date of the Meeting, so that the information required may be made available at the Meeting.
- Members holding shares in physical form and desirous to convert their shares in dematerialized form are requested to send their request along with share certificates to the Depository Participant. Further, all the members are requested to provide their email ID, if any, to the Company and RTA in following manner:

| Name | Folio No.<br>DP ID/Client ID | E-mail ID |
|------|------------------------------|-----------|
|      |                              |           |

• Members holding shares in dematerialized form are requested to intimate all changes with respect to their address/bank details/mandate etc. to their respective Depository Participant. The Company or its share transfer agent will not act on any direct request from these members for change of such details. However request for any change in respect of shares held in physical form should be sent to Company or Registrar & Share Transfer Agent.

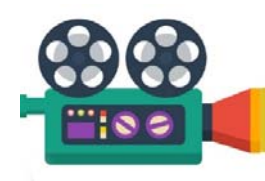

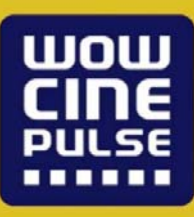

- Pursuant to the provisions of Section 108 of the Companies Act, 2013 read with Rule 20 of the Companies (Management and Administration) Rules, 2014 (as amended) and Regulation 44 of SEBI (Listing Obligations & Disclosure Requirements) Regulations 2015 (as amended), and the Circulars issued by the Ministry of Corporate Affairs dated April 08, 2020, April 13, 2020 and May 05, 2020 the Company is providing facility of remote e-Voting to its Members in respect of the business to be transacted at the AGM. For this purpose, the Company has entered into an agreement with National Securities Depository Limited (NSDL) for facilitating voting through electronic means, as the authorized agency. The facility of casting votes by a member using remote e-Voting system as well as venue voting on the date of the EGM/AGM will be provided by NSDL.
- In line with the Ministry of Corporate Affairs (MCA) Circular No. 17/2020 dated April 13, 2020, the Notice calling the EGM/AGM has been uploaded on the website of the Company at <u>www.wowcinepulse.com</u>. The Notice can also be accessed from the websites of the Stock Exchanges i.e. Bombay Stock Exchange Limited at <u>www.bseindia.com</u> and the AGM Notice is also available on the website of NSDL (agency for providing the Remote e-Voting facility) i.e. <u>www.evoting.nsdl.com</u>.
- AGM has been convened through VC/OAVM in compliance with applicable provisions of the Companies Act, 2013 read with MCA Circular No. 14/2020 dated April 08, 2020 and MCA Circular No. 17/2020 dated April 13, 2020, MCA Circular No. 20/2020 dated May 05, 2020 and MCA Circular No. 2/2021 dated January 13, 2021.
- Since the meeting will be conducted through VC/OAVM facility, the Route Map is not annexed in this Notice.
- Instructions for e-voting and joining the e-AGM are as follows:

THE INSTRUCTIONS FOR MEMBERS FOR REMOTE E-VOTING AND JOINING GENERAL MEETING ARE AS UNDER:-

The remote e-voting period begins on Friday, September 03, 2021 at 09:00 A.M. and ends on Sunday, September 05, 2021 at 05:00 P.M. The remote e-voting module shall be disabled by NSDL for voting thereafter. The Members, whose names appear in the Register of Members / Beneficial Owners as on the record date (cut-off date) i.e. August 30, 2021 may cast their vote electronically. The voting right of shareholders shall be in proportion to their share in the paid-up equity share capital of the Company as on the cut-off date, being August 30, 2021.

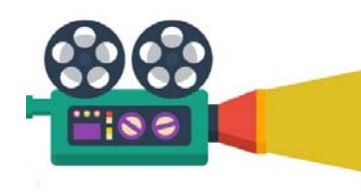

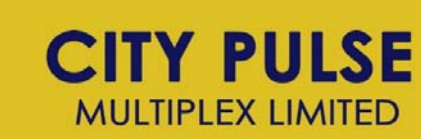

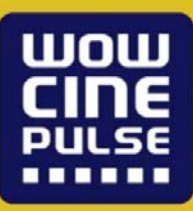

#### How do I vote electronically using NSDL e-Voting system?

The way to vote electronically on NSDL e-Voting system consists of "Two Steps" which are mentioned below:

#### Step 1: Access to NSDL e-Voting system

A) Login method for e-Voting and joining virtual meeting for Individual shareholders holding securities in demat mode.

In terms of SEBI circular dated December 9, 2020 on e-Voting facility provided by Listed Companies, Individual shareholders holding securities in demat mode are allowed to vote through their demat account maintained with Depositories and Depository Participants. Shareholders are advised to update their mobile number and email Id in their demat accounts in order to access e-Voting facility.

| Type of shareholders    | Login Method                                                                                          |
|-------------------------|----------------------------------------------------------------------------------------------------|
| Individual Shareholders | 1. If you are already registered for NSDL IDeAS facility,                                             |
| holding securities in   | please visit the e-Services website of NSDL. Open web browser                                         |
| demat mode with NSDL.   | by typing the following URL: <u>https://eservices.nsdl.com/</u> either                                |
|                         | on a Personal Computer or on a mobile. Once the home page of                                          |
|                         | e-Services is launched, click on the "Beneficial Owner" icon                                          |
|                         | under "Login" which is available under "IDeAS" section. A new                                         |
|                         | screen will open. You will have to enter your User ID and                                             |
|                         | Password. After successful authentication, you will be able to                                        |
|                         | see e-Voting services. Click on "Access to e-Voting" under e-                                         |
|                         | Voting services and you will be able to see e-Voting page. Click                                      |
|                         | on options available against company name or e-Voting service                                         |
|                         | provider - NSDL and you will be re-directed to NSDL e-Voting                                          |
|                         | website for casting your vote during the remote e-Voting period                                       |
|                         | or joining virtual meeting & voting during the meeting.                                               |
|                         |                                                                                                    |
|                         | 2. If the user is not registered for IDeAS e-Services, option to                                      |
|                         | register is available at <a href="https://eservices.nsdl.com">https://eservices.nsdl.com</a> . Select |

Login method for Individual shareholders holding securities in demat mode is given below:

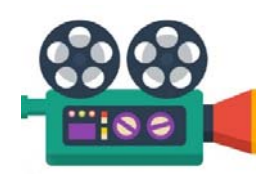

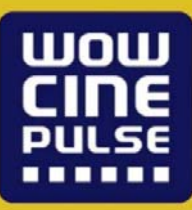

|                         | "Register Online for IDeAS" Portal or click at                        |
|-------------------------|-----------------------------------------------------------------------|
|                         | https://eservices.nsdl.com/SecureWeb/IdeasDirectReg.jsp               |
|                         |                                                                       |
|                         | 3. Visit the e-Voting website of NSDL. Open web browser by            |
|                         | typing the following URL: <u>https://www.evoting.nsdl.com/</u> either |
|                         | on a Personal Computer or on a mobile. Once the home page of          |
|                         | e-Voting system is launched, click on the icon "Login" which is       |
|                         | available under 'Shareholder/Member' section. A new screen            |
|                         | will open. You will have to enter your User ID (i.e. your sixteen     |
|                         | digit demat account number held with NSDL), Password/OTP              |
|                         | and a Verification Code as shown on the screen. After successful      |
|                         | authentication, you will be redirected to NSDL Depository site        |
|                         | wherein you can see e-Voting page. Click on options available         |
|                         | against company name or e-Voting service provider - NSDL and          |
|                         | you will be redirected to e-Voting website of NSDL for casting        |
|                         | your vote during the remote e-Voting period or joining virtual        |
|                         | meeting & voting during the meeting.                                  |
| Individual Shareholders | 1. Existing users who have opted for Easi / Easiest, they can         |
| holding securities in   | login through their user id and password. Option will be made         |
| demat mode with CDSL    | available to reach e-Voting page without any further                  |
|                         | authentication. The URL for users to login to Easi / Easiest are      |
|                         | https://web.cdslindia.com/myeasi/home/login or                        |
|                         | www.cdslindia.com and click on New System Myeasi.                     |
|                         | 2. After successful login of Easi/Easiest the user will be also       |
|                         | able to see the E Voting Menu. The Menu will have links of e-         |
|                         | Voting service provider i.e. NSDL. Click on NSDL to cast your         |
|                         | vote.                                                                 |
|                         | 3. If the user is not registered for Easi/Easiest, option to          |
|                         | register is available at                                              |
|                         | https://web.cdslindia.com/myeasi/Registration/EasiRegistration        |
|                         | 4. Alternatively, the user can directly access e-Voting page by       |
|                         | providing demat Account Number and PAN No. from a link in             |
|                         | www.cdslindia.com home page. The system will authenticate             |
|                         | the user by sending OTP on registered Mobile & Email as               |
|                         | recorded in the demat Account. After successful authentication,       |
|                         | user will be provided links for the respective ESP i.e. NSDL          |
|                         | where the e-Voting is in progress.                                    |

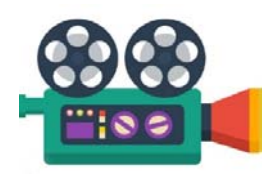

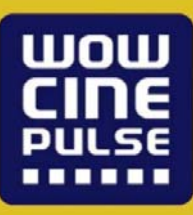

| Individual Shareholders | You can also login using the login credentials of your demat     |
|-------------------------|------------------------------------------------------------------|
| (holding securities in  | account through your Depository Participant registered with      |
| demat mode) login       | NSDL/CDSL for e-Voting facility. Once login, you will be able    |
| through their           | to see e-Voting option. Once you click on e-Voting option, you   |
| depository participants | will be redirected to NSDL/CDSL Depository site after            |
|                         | successful authentication, wherein you can see e-Voting feature. |
|                         | Click on options available against company name or e-Voting      |
|                         | service provider-NSDL and you will be redirected to e-Voting     |
|                         | website of NSDL for casting your vote during the remote          |
|                         | e-Voting period or joining virtual meeting & voting during the   |
|                         | meeting.                                                         |
|                         |                                                                  |

Important note: Members who are unable to retrieve User ID/ Password are advised to use Forget User ID and Forget Password option available at abovementioned website.

Helpdesk for Individual Shareholders holding securities in demat mode for any technical issues related to login through Depository i.e. NSDL and CDSL.

| Login type           | Helpdesk details                                                           |
|----------------------|----------------------------------------------------------------------------|
| Individual           |                                                                            |
| Shareholders         | Members facing any technical issue in login can contact NSDL               |
| holding securities   | helpdesk by sending a request at <u>evoting@nsdl.co.in</u> or call at toll |
| in demat mode        | free no.: 1800 1020 990 and 1800 22 44 30                                  |
| with NSDL            |                                                                            |
| Individual           |                                                                            |
| Shareholders holding | Members facing any technical issue in login can contact CDSL help-         |
| securities in        | desk by sending a request at <u>helpdesk.evoting@cdslindia.com</u> or      |
| demat mode with      | contact at 022- 23058738 or 022-23058542-43                                |
| CDSL                 |                                                                            |

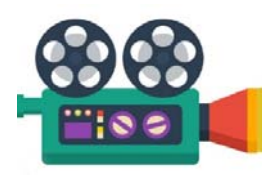

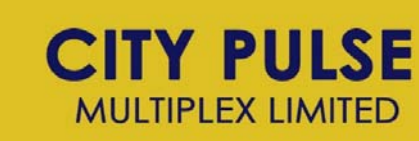

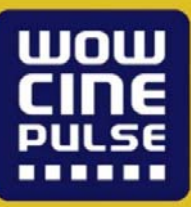

B) Login Method for shareholders other than Individual shareholders holding securities in demat mode and shareholders holding securities in physical mode.

#### How to Log-in to NSDL e-Voting website?

- 1. Visit the e-Voting website of NSDL. Open web browser by typing the following URL: <u>https://www.evoting.nsdl.com/</u> either on a Personal Computer or on a mobile.
- 2. Once the home page of e-Voting system is launched, click on the icon "Login" which is available under 'Shareholder/Member' section.
- 3. A new screen will open. You will have to enter your User ID, your Password/OTP and a Verification Code as shown on the screen.

Alternatively, if you are registered for NSDL eservices i.e. IDEAS, you can log-in at <u>https://eservices.nsdl.com/</u> with your existing IDEAS login. Once you log-in to NSDL eservices after using your log-in credentials, click on e-Voting and you can proceed to Step 2 i.e. Cast your vote electronically.

| Manner of holding shares i.e. | Your User ID is:                                  |
|-------------------------------|---------------------------------------------------|
| Demat (NSDL or CDSL) or       |                                                   |
| Physical                      |                                                   |
| a) For Members who hold       | 8 Character DP ID followed by 8 Digit Client ID   |
| shares in demat account with  | For example if your DP ID is IN300*** and         |
| NSDL.                         | Client ID is 12***** then your user               |
|                               | ID is IN300***12*****.                            |
| b) For Members who hold       | 16 Digit Beneficiary ID                           |
| shares in demat account with  | For example if your Beneficiary ID is             |
| CDSL.                         | 12************ then your user                     |
|                               | ID is 12**********                                |
| c) For Members holding        | EVEN Number followed by Folio Number              |
| shares in Physical Form.      | registered with the company                       |
|                               | For example if folio number is 001*** and EVEN is |
|                               | 101456 then user ID is 101456001***               |

4. Your User ID details are given below :

- 5. Password details for shareholders other than Individual shareholders are given below:
- a) If you are already registered for e-Voting, then you can user your existing password to login and cast your vote.

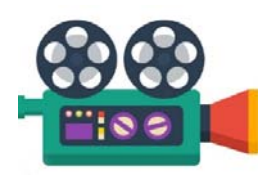

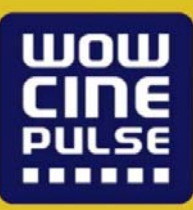

- b) If you are using NSDL e-Voting system for the first time, you will need to retrieve the 'initial password' which was communicated to you. Once you retrieve your 'initial password', you need to enter the 'initial password' and the system will force you to change your password.
- c) How to retrieve your 'initial password'?
- (i) If your email ID is registered in your demat account or with the company, your 'initial password' is communicated to you on your email ID. Trace the email sent to you from NSDL from your mailbox. Open the email and open the attachment i.e. a .pdf file. Open the .pdf file. The password to open the .pdf file is your 8 digit client ID for NSDL account, last 8 digits of client ID for CDSL account or folio number for shares held in physical form. The .pdf file contains your 'User ID' and your 'initial password'.
- (ii) If your email ID is not registered, please follow steps mentioned below in **process for** those shareholders whose email ids are not registered
- 6. If you are unable to retrieve or have not received the "Initial password" or have forgotten your password:
- a) Click on "<u>Forgot User Details/Password?</u>"(If you are holding shares in your demat account with NSDL or CDSL) option available on www.evoting.nsdl.com.
- b) <u>Physical User Reset Password?</u>" (If you are holding shares in physical mode) option available on <u>www.evoting.nsdl.com</u>.
- c) If you are still unable to get the password by aforesaid two options, you can send a request at <u>evoting@nsdl.co.in</u> mentioning your demat account number/folio number, your PAN, your name and your registered address etc.
- d) Members can also use the OTP (One Time Password) based login for casting the votes on the e-Voting system of NSDL.
- 7. After entering your password, tick on Agree to "Terms and Conditions" by selecting on the check box.
- 8. Now, you will have to click on "Login" button.
- 9. After you click on the "Login" button, Home page of e-Voting will open.

#### Step 2: Cast your vote electronically and join General Meeting on NSDL e-Voting system.

How to cast your vote electronically and join General Meeting on NSDL e-Voting system?

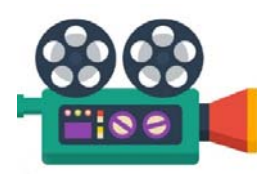

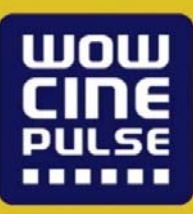

- 1. After successful login at Step 1, you will be able to see all the companies "EVEN" in which you are holding shares and whose voting cycle and General Meeting is in active status.
- 2. Select "EVEN" of company for which you wish to cast your vote during the remote e-Voting period and casting your vote during the General Meeting. For joining virtual meeting, you need to click on "VC/OAVM" link placed under "Join General Meeting".
- 3. Now you are ready for e-Voting as the Voting page opens.
- 4. Cast your vote by selecting appropriate options i.e. assent or dissent, verify/modify the number of shares for which you wish to cast your vote and click on "Submit" and also "Confirm" when prompted.
- 5. Upon confirmation, the message "Vote cast successfully" will be displayed.
- 6. You can also take the printout of the votes cast by you by clicking on the print option on the confirmation page.
- 7. Once you confirm your vote on the resolution, you will not be allowed to modify your vote.

#### **General Guidelines for shareholders**

- Institutional shareholders (i.e. other than individuals, HUF, NRI etc.) are required to send scanned copy (PDF/JPG Format) of the relevant Board Resolution/ Authority letter etc. with attested specimen signature of the duly authorized signatory(ies) who are authorized to vote, to the Scrutinizer by e-mail to richi.shah@rpassociates.org with a copy marked to <u>evoting@nsdl.co.in</u>.
- 2. It is strongly recommended not to share your password with any other person and take utmost care to keep your password confidential. Login to the e-voting website will be disabled upon five unsuccessful attempts to key in the correct password. In such an event, you will need to go through the "Forgot User Details/Password?" or "Physical User Reset Password?" option available on www.evoting.nsdl.com to reset the password.

In case of any queries, you may refer the Frequently Asked Questions (FAQs) for Shareholders and e-voting user manual for Shareholders available at the download section of <u>www.evoting.nsdl.com</u> or call on toll free no.: 1800 1020 990 and 1800 22 44 30 or send a request to Ms. Sarita Mote at <u>evoting@nsdl.co.in</u>

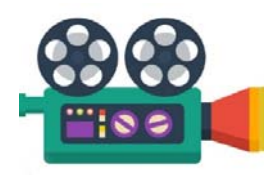

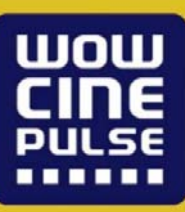

#### How to cast your vote electronically and join General Meeting on NSDL e-Voting system?

- 8. After successful login at Step 1, you will be able to see all the companies "EVEN" in which you are holding shares and whose voting cycle and General Meeting is in active status.
- 9. Select "EVEN" of company for which you wish to cast your vote during the remote e-Voting period and casting your vote during the General Meeting. For joining virtual meeting, you need to click on "VC/OAVM" link placed under "Join General Meeting".
- 10. Now you are ready for e-Voting as the Voting page opens.
- 11. Cast your vote by selecting appropriate options i.e. assent or dissent, verify/modify the number of shares for which you wish to cast your vote and click on "Submit" and also "Confirm" when prompted.
- 12. Upon confirmation, the message "Vote cast successfully" will be displayed.
- 13. You can also take the printout of the votes cast by you by clicking on the print option on the confirmation page.
- 14. Once you confirm your vote on the resolution, you will not be allowed to modify your vote.

#### **General Guidelines for shareholders**

- 3. Institutional shareholders (i.e. other than individuals, HUF, NRI etc.) are required to send scanned copy (PDF/JPG Format) of the relevant Board Resolution/ Authority letter etc. with attested specimen signature of the duly authorized signatory(ies) who are authorized to vote, to the Scrutinizer by e-mail to <u>richi.shah@rpassociates.org</u> with a copy marked to <u>evoting@nsdl.co.in</u>.
- 4. It is strongly recommended not to share your password with any other person and take utmost care to keep your password confidential. Login to the e-voting website will be disabled upon five unsuccessful attempts to key in the correct password. In such an event, you will need to go through the "<u>Forgot User Details/Password?</u>" or "<u>Physical User Reset Password?</u>" option available on www.evoting.nsdl.com to reset the password.
- In case of any queries, you may refer the Frequently Asked Questions (FAQs) for Shareholders and e-voting user manual for Shareholders available at the download section of <u>www.evoting.nsdl.com</u> or call on toll free no.: 1800 1020 990 and 1800 22 44 30 or send a request to Ms. Sarita Mote at <u>evoting@nsdl.co.in</u>

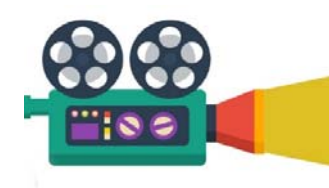

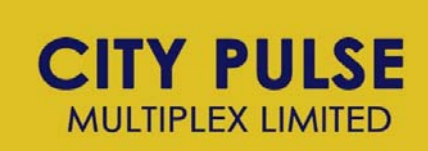

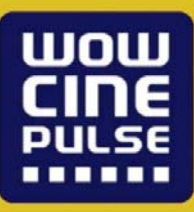

Process for those shareholders whose email ids are not registered with the depositories for procuring user id and password and registration of e mail ids for e-voting for the resolutions set out in this notice:

- 1. In case shares are held in physical mode please provide Folio No., Name of shareholder, scanned copy of the share certificate (front and back), PAN (self-attested scanned copy of PAN card), and AADHAR (self-attested scanned copy of Aadhar Card) by email to cs@wowcinepulse.com.
- 2. In case shares are held in demat mode, please provide DPID-CLID (16 digit DPID + CLID or 16 digit beneficiary ID), Name, client master or copy of Consolidated Account statement, PAN (self-attested scanned copy of PAN card), AADHAR (self-attested scanned copy of Aadhar Card) to cs@wowcinepulse.com. If you are an Individual shareholders holding securities in demat mode, you are requested to refer to the login method explained at step 1 (A) i.e. Login method for e-Voting and joining virtual meeting for Individual shareholders holding securities in demat mode.
- 3. Alternatively shareholder/members may send a request to evoting@nsdl.co.in for procuring user id and password for e-voting by providing above mentioned documents.
- 4. In terms of SEBI circular dated December 9, 2020 on e-Voting facility provided by Listed Companies, Individual shareholders holding securities in demat mode are allowed to vote through their demat account maintained with Depositories and Depository Participants. Shareholders are required to update their mobile number and email ID correctly in their demat account in order to access e-Voting facility.

## THE INSTRUCTIONS FOR MEMBERS FOR e-VOTING ON THE DAY OF THE AGM ARE AS UNDER:-

- 1. The procedure for e-Voting on the day of the AGM is same as the instructions mentioned above for remote e-voting.
- 2. Only those Members/ shareholders, who will be present in the AGM through VC/OAVM facility and have not casted their vote on the Resolutions through remote e-Voting and are otherwise not barred from doing so, shall be eligible to vote through e-Voting system in the AGM.

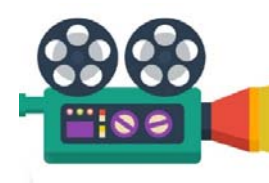

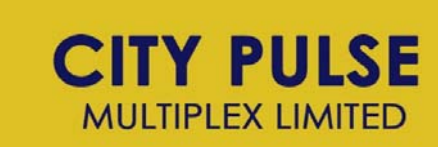

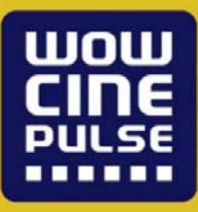

- 3. Only those members/shareholders, who will be present in the e-AGM through video conferencing facility and have not cast their vote through remote e-voting, such members, shall cast their vote on the resolutions through the polling paper only by sending their emails which are registered with the company. The said email shall only be sent to us at <u>cs@wowcinepulse.com</u>.
- 4. Members who have voted through Remote e-Voting will be eligible to attend the AGM. However, they will not be eligible to vote at the AGM.
- 5. The details of the person who may be contacted for any grievances connected with the facility for e-Voting on the day of the AGM shall be the same person mentioned for Remote e-voting.
- 6. Members attending the e-AGM shall be counted for the purpose of reckoning the quorum under section 103 of the Act.

## INSTRUCTIONS FOR MEMBERS FOR ATTENDING THE AGM THROUGH VC/OAVM ARE AS UNDER:

1. Member will be provided with a facility to attend the AGM through VC/OAVM through the NSDL e-Voting system. Members may access by following the steps mentioned above for Access to NSDL e-Voting system. After successful login, you can see link of "VC/OAVM link" placed under "Join General meeting" menu against company name. You are requested to click on VC/OAVM link placed under Join General Meeting menu. The link for VC/OAVM will be available in Shareholder/Member login where the EVEN of Company will be displayed. Please note that the members who do not have the User ID and Password for e-Voting or have forgotten the User ID and Password may retrieve the same by following the remote e-Voting instructions mentioned in the notice to avoid last minute rush.

Members will be able to attend the e-AGM through VC/OAVM or view the live webcast of AGM provided by Zoom Meet at <u>https://us06web.zoom.us/j/82385403025</u> using their login credentials. The link for e-AGM will be available in member's login.

2. Members are encouraged to join the Meeting through Laptops for better experience.

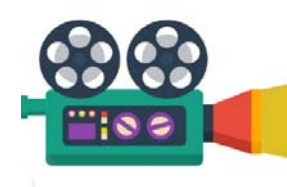

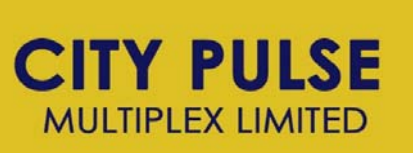

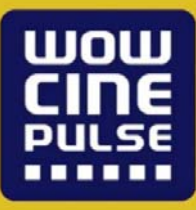

- 3. Further Members will be required to allow Camera and use Internet with a good speed to avoid any disturbance during the meeting.
- 4. Please note that Participants Connecting from Mobile Devices or Tablets or through Laptop connecting via Mobile Hotspot may experience Audio/Video loss due to Fluctuation in their respective network. It is therefore recommended to use Stable Wi-Fi or LAN Connection to mitigate any kind of aforesaid glitches.
- 5. Shareholders who would like to express their views/have questions may send their questions in advance mentioning their name demat account number/folio number, email id, mobile number at <u>cs@wowcinepulse.com</u>. The same will be replied by the company suitably.
  - 6. A video guide assisting the members attending e-AGM either as a speaker or participant is available for quick reference at URL <u>https://us06web.zoom.us/j/82385403025</u>
  - 7. Shareholders/Members, who need assistance before or during the AGM, can contact NSDL official Ms. Sarita Mote on Toll free no.: 1800 1020 990 and 1800 22 44 30 or send a request at evoting@nsdl.co.in

#### **General Instructions:**

- i. The Board of Directors has appointed Messrs. Richi Prerak & Associates, Practicing Company Secretaries, as the Scrutinizer to the e-voting process and voting at the e-AGM in a fair and transparent manner.
- ii. Voting is not allowed simultaneously thorough E-AGM and E voting. Both being different, shareholder needs to complete e-voting during the period mentioned in Notes above and for attending the E-AGM, he/she may attend through Zoom Meets.
- iii. The Scrutinizer shall, immediately after the conclusion of voting at the e-AGM, count the votes cast at the meeting in the presence of at least two witnesses, not in the employment of the Company and make a Scrutinizer's report of the total votes cast in favour or against, if any, to the Chairman of the Company, who shall countersign the same.

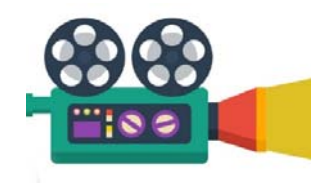

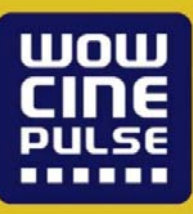

The Scrutinizer shall submit his report to the Chairman or in his absence Managing Director & CFO of the Company, who shall declare the result of the voting. The results declared along with the scrutinizer's report shall be placed on the Company's website <u>www.wowcinepulse.com</u> and shall also be communicated to the stock exchanges where the shares of the Company are listed. The resolutions shall be deemed to be passed at the AGM of the Company.

\*\*\*

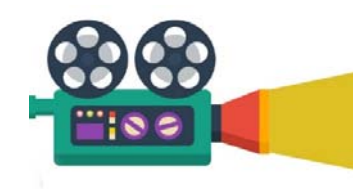

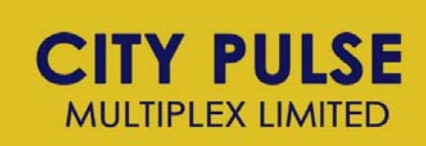

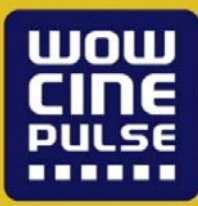

#### **EXPLANATORY STATEMENT**

(Pursuant to Section 102 of the Companies Act, 2013)

Item No. 3 from Special Business

The Current Authorized Capital of the Company is Rs. 3,50,00,000/-(Rupees Three Crores Fifty Lacs) divided into 35,00,000 (Thirty Five Lacs) equity shares of Rs. 10/-(Rupees Ten) each and the paid up share capital of the Company is Rs. 3,31,80,330/-(Rupees Three crores Thirty One Lacs Eighty Thousand Three Hundred & Thirty Only) divided into 33,18,033 (Thirty Three Lacs Eighteen Thousand Thirty Three) equity shares of Rs. 10/-(Rupees Ten.) each. The Company proposes to increase its authorized share capital to Rs. 11,00,00,000/-(Rupees Eleven Crores Only) divided into 1,00,00,000 (One Crores) equity shares of Rs. 10/-(Rupees ten only) each to facilitate any fund raising in future via further issue of equity shares of the company.

The increase in the Authorised Share Capital of the Company will also require consequential amendment in the Clause V of the Memorandum of Association of the Company.

Pursuant to Section 13 and 61 the Companies Act, 2013, alteration of the Capital Clause requires approval of the members of the Company by way of passing an Ordinary Resolution to that effect.

The resolution is therefore proposed at Item No. 3 of the Notice to increase the Authorised Share Capital of the Company.

The Directors recommend the Resolution set out in the Notice for the approval of the Members.

No Director, Manager, other key managerial personnel and relatives of the same are concerned or interested in the passing of this Resolution.

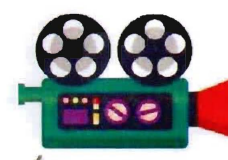

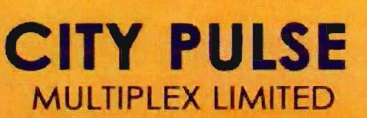

#### Item No. 4 from Special Business

The Company frequently enters into transactions with parties as defined under section 2 (76) of the Companies Act, 2013. The Company is currently making all the transactions with related parties in ordinary course of business, which are approved by the audit committee and Board of Directors of the Company. The Company may, in future have to enter into certain business transactions with related parties during, which may not be on arm's length basis, and as Section 188 requires Member's approval, the Company proposes to take prior approval from Members for Nature and amount of transactions, which may have to be entered in future by the Company.

The Board further assures that the management of the Company either expressly or impliedly shall not enter into any related party transaction to take any personal benefit or to defeat interest of the Company.

Wow Cine Pulse Multiplex Pvt. Ltd. and Luvv Kush Infraprojects Pvt. Ltd. and their related parties as covered under 2(76) & 2(77) of the Companies Act, 2013 are interested in the said resolution.

The Board recommends above resolution to be passed as an ordinary resolution.

On behalf of the Board of Directors

Arpitkumar Rajnikant Mehta Managing Director (DIN: 00213945)

ta to the second second s

August 06, 2021 Ahmedabad